# 2025 师恩馆 VR 使用说明

2025 TQT Thankful Memorial Gallery VR User Guide

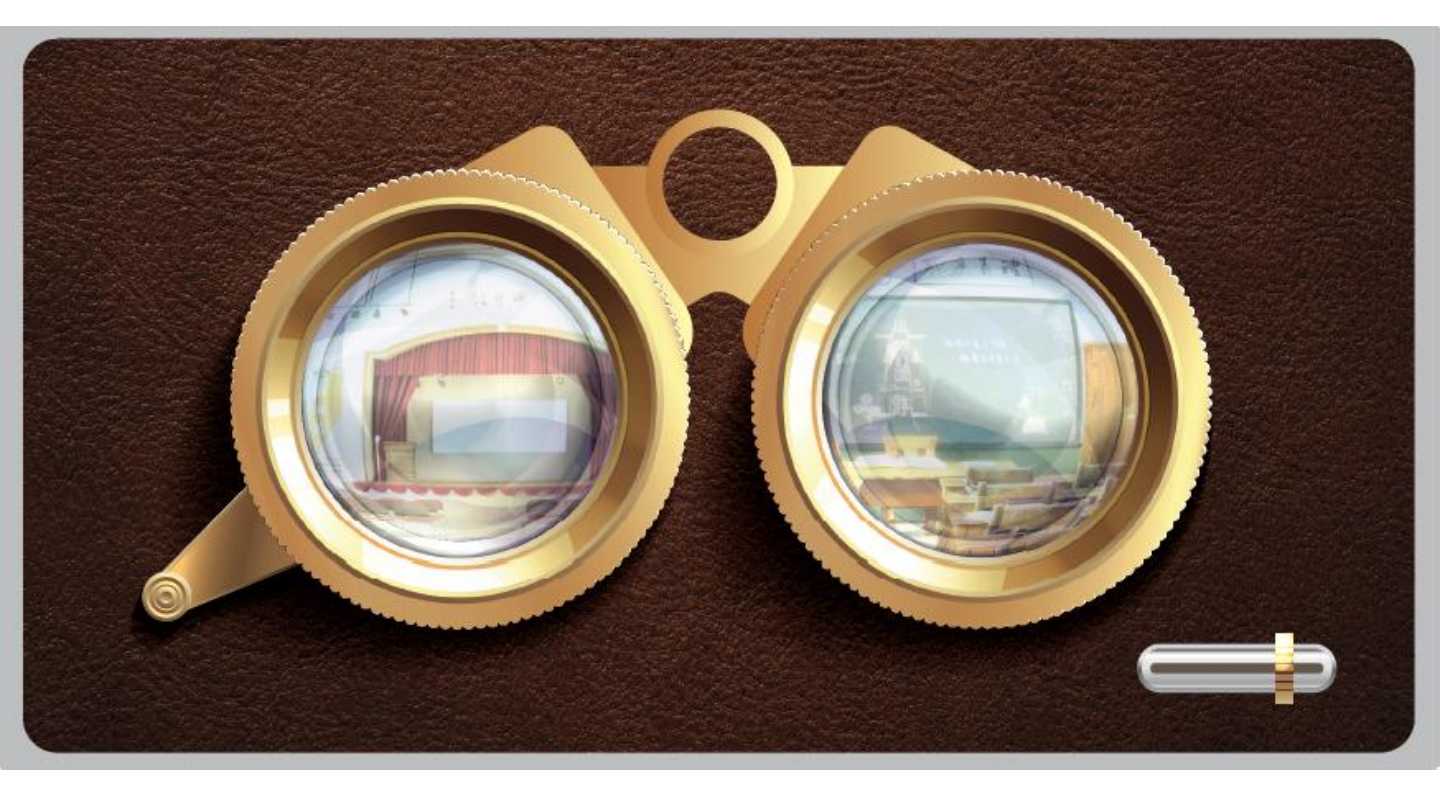

### 溫馨提示 | Kindly Reminders

- 建议使用 Wi-Fi 以获得更流畅的体验。
  For best performance, use a stable Wi-Fi connection.
- 使用 VR 时请注意周围环境,避免碰撞。
  Be mindful of your surroundings while using the headset.

本体验适合13岁以上用户;如感到不适请立即停止。
 Recommended for ages 13 and up. Stop immediately if you feel dizzy or unwell.

## A. 硬件使用 | Hardware Setup

- 从信封中取出 VR 眼镜盒(cardboard)。
  Take the VR cardboard headset out of the envelope.
- 打开上方印有"师恩馆"字样的魔术贴。
  Open the velcro flap labeled "Thankful Memorial Gallery" on top.
- 3. 向外展开两侧插槽,使眼镜盒成形、立体。 Fold the side panels outward to form the headset structure.
- 打开手机上的"师恩馆"网页,并进入 VR 模式。
  Visit the TQT Gallery website on your phone and enter VR mode.
- 7. 将手机放入 VR 眼镜盒的前方夹层中,调整至画面 居中。

Place your phone into the headset slot and center the screen.

# B. 手机设置与进入 VR 模式 | Phone Setup & VR Activation

- 确认手机已开启"自动旋转屏幕"。
  Make sure "Auto-Rotate" is enabled on your phone.
- 使用浏览器(建议 Chrome 或 Safari)打开"师恩 馆"网页。

Visit the TQT Gallery website using Chrome or Safari.

#### 3. 点击右下角的"VR 模式"按钮。

Tap the "VR Mode" button on the bottom right corner.

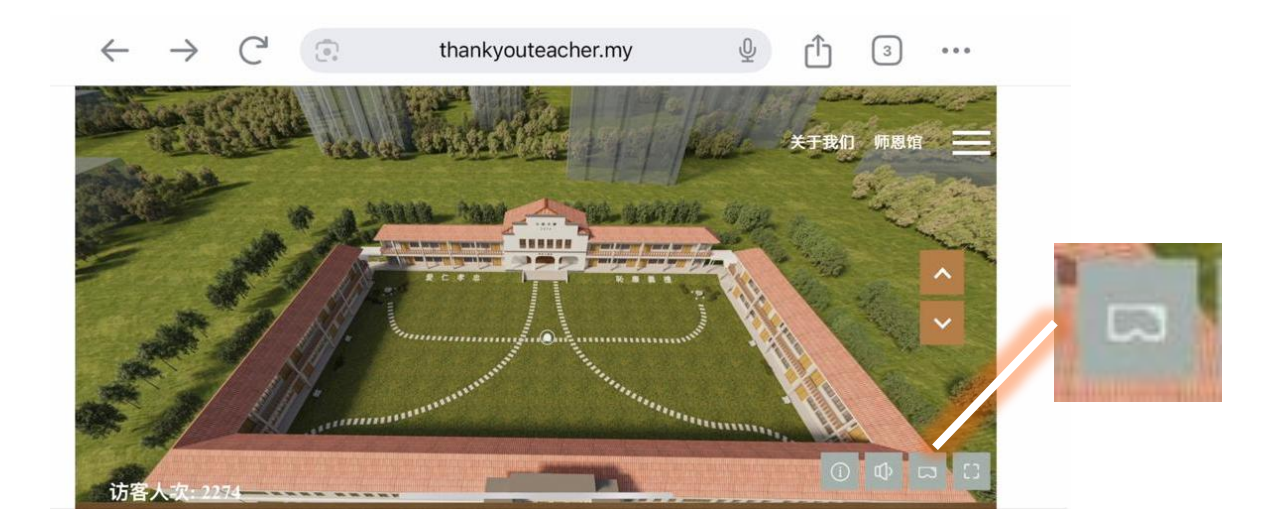

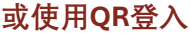

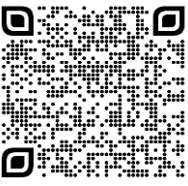

师恩馆 TQT: Thankful Memorial Gallery 4. 系统提示时,选择"User Default"。 When prompted, select "User Default".

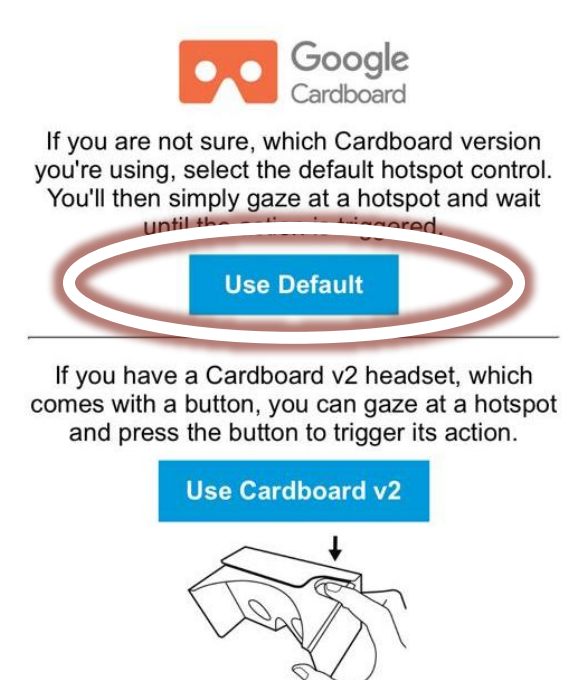

5. 当画面出现左右分屏时,即表示已进入 VR 模式。 Once the screen shows a split view, VR mode is active.

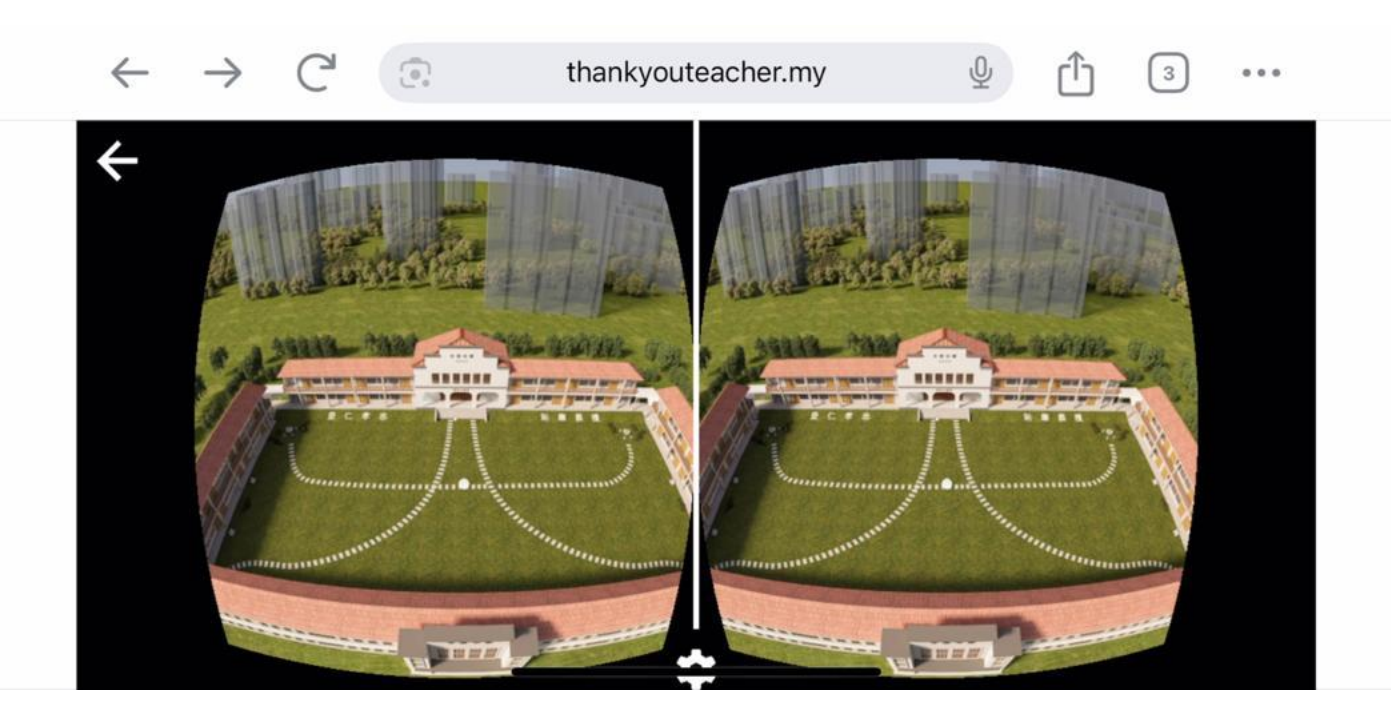

#### C. VR 浏览教学 | How to Navigate in VR

1. 戴上 VR 眼镜后,用户无需走动,只需转动头部查 看四周。

After wearing the headset, simply rotate your head to look around.

2. 若想进入下一个场景,将视线对准下列标志:

To move forward or enter another space, focus your gaze on the symbol below:

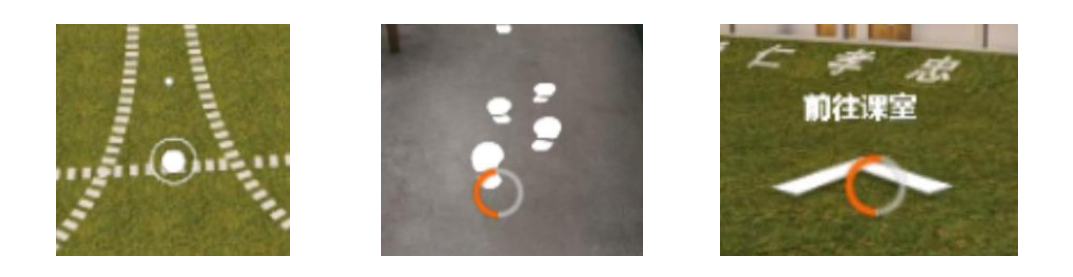

 $O \rightarrow O \rightarrow O$ 

#### 圆形加载条会转为橙色,便可前进。

Wait for the circular progress bar to complete and turn orange – you'll be taken to the next scene.

#### 3. 若需退出,请取下眼镜并返回浏览器。

To exit VR mode, remove the headset and return to the browser.